## **TUNIX/KeyApp enrollment**

## **Windows Phone**

When you enroll the TUNIX/KeyApp, you will no longer receive SMS messages instead you must start the App for authenticating for an application. In order to go back to SMS Authentication you have to de-enroll the TUNIX/KeyApp. Further details can be found in the manual in your App.

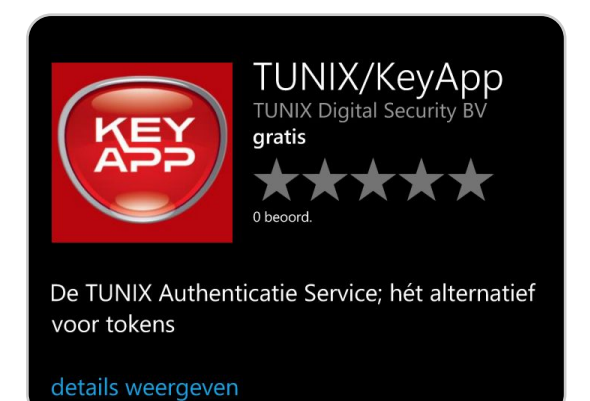

1. Go to <u>http://www.tunix.nl/keyapp</u> and download the TUNIX/KeyApp

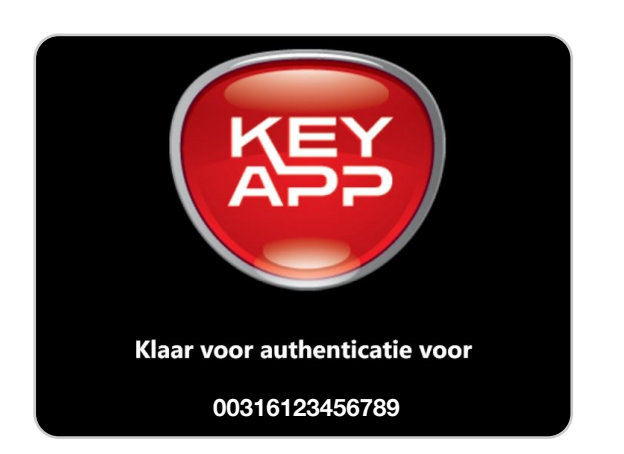

4. The TUNIX/KeyApp is now ready for authentication. You can start your remote connection

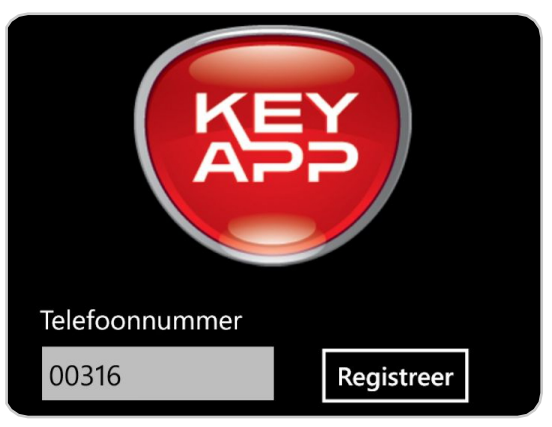

2. The language shown depends on your phone settings. Open the TUNIX/KeyApp and enter your phone number. Country code is mandatory

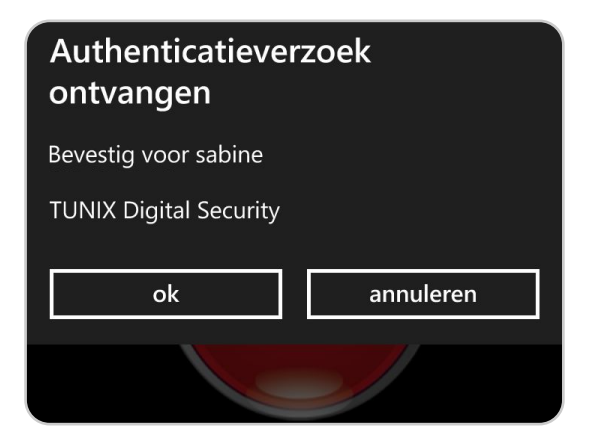

5. Check if the request for authentication is correct and if so, click "ok" to accept

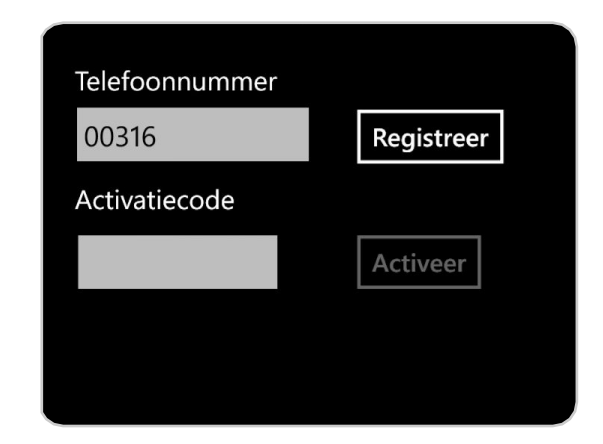

3. You will receive a SMS with the activation code. Open the SMS (do not close the app) and fill in the code

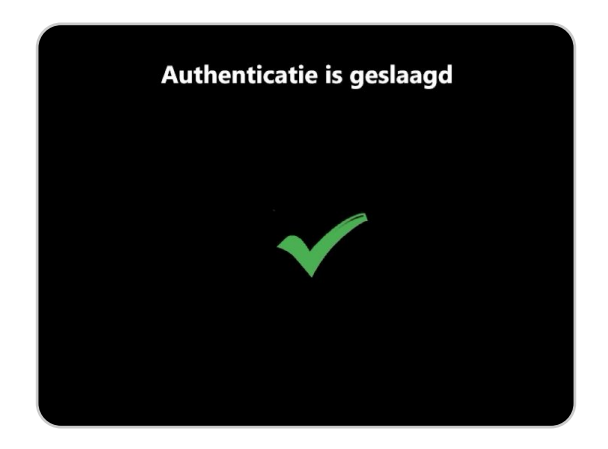

6. When you see the green checkmark you have successfully authenticated and your application should continue